TOPS pro **e**Tests

# Steps to Generate a Report

This document is a step-by-step tutorial on how to generate a **Report** in TOPSpro Enterprise. To demonstrate these steps, we will use the **NRS Data Integrity Report (DIR)** to walk you through the process for generating the report while highlighting some of the **Report Generator** features.

#### NRS Data Integrity Report (DIR)

The DIR is an agency-level report that local programs use as an evaluative tool to monitor their data collection efforts. The report helps local programs monitor critical data for meeting local, state and federal reporting requirements. Local programs most often generate the DIR on a quarterly basis to check the integrity of their data so that necessary intervention can take place throughout the program year.

### Report Setup Screen

| Step | Screen                                                                                                    | Description                                                                                                    |
|------|----------------------------------------------------------------------------------------------------|----------------------------------------------------------------------------------------------------|
| 1.   | nization       Records       Reports       Tools       Scoring       Help         CASAS eTests       Demographics       Program Outcomes       Program Outcomes       Program Outcomes       Program Outcomes         Test Results       Data Management       NRS Data Integrity       Protate Integrity         Outa Management       NRS Data Integrity       Data Integrity         Outa Reports       NRS Data Integrity Detail         Federal Reports       NRS Data Integrity Detail         My Reports       Student Profile         Report Locator Wizard       Student Profile         Teacher Detail       Duplicate Students         Ad Hoc Reporting       Integrity | <ul> <li>From the Menu Bar at top, <ul> <li>Click Reports.</li> </ul> </li> <li>Select Data Management. <ul> <li>Click NRS Data Integrity.</li> </ul> </li> </ul> |
| 2.   |                                                                                                    | <ul> <li>The Report Generator opens to a report setup screen.</li> <li>Navigator at left.</li> <li>Toolbar at top.</li> </ul>                                     |

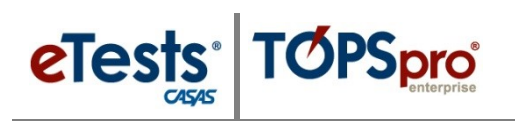

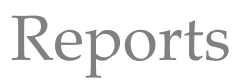

| Step | Screen                                                                                                    | Description                                                                                                    |
|------|----------------------------------------------------------------------------------------------------|----------------------------------------------------------------------------------------------------|
| 3.   | ●       NRS Data Integrity       ≥         Report Setup Navigator       ●         ●       ●         ●       ●         ●       ●         ●       ●         ●       ●         ●       ●         ●       ●         ●       ●         ●       ●         ●       ●         ●       ●         ●       ●         ●       ●         ●       ●         ●       ●         ●       ●         ●       ●         ●       ●         ●       ●         ●       ●         ●       ●         ●       ●         ●       ●         ●       ●         ●       ●         ●       ●         ●       ●         ●       ●         ●       ●         ●       ●         ●       ●         ●       ●         ●       ●         ●       ●         ●       ● <t< th=""><th><ul> <li>Use the Report Setup Navigator to:</li> <li>Define specific settings using General Settings;</li> <li>Filter the initial population using available lists of records;</li> <li>Choose available sub reports from the Report Selection.</li> </ul></th></t<>                                                                                                    | <ul> <li>Use the Report Setup Navigator to:</li> <li>Define specific settings using General Settings;</li> <li>Filter the initial population using available lists of records;</li> <li>Choose available sub reports from the Report Selection.</li> </ul> |
| 4.   | View Organization       Records       Reports       Tools       Help         NRS Data Integrity       Integrity       Integrity       Aggregated       Subsites         Report Setup Navigator       Integrity       Integrity       Integrity       Aggregated       Subsites         Class Definitions       Integrity       Integrity       Integrit | <ul> <li>The General Settings page contains Special Options specific for the DIR to:</li> <li>Further filter the report, and</li> <li>Target a specific segment of the learner population.</li> </ul>                                                      |

## Generate the Report

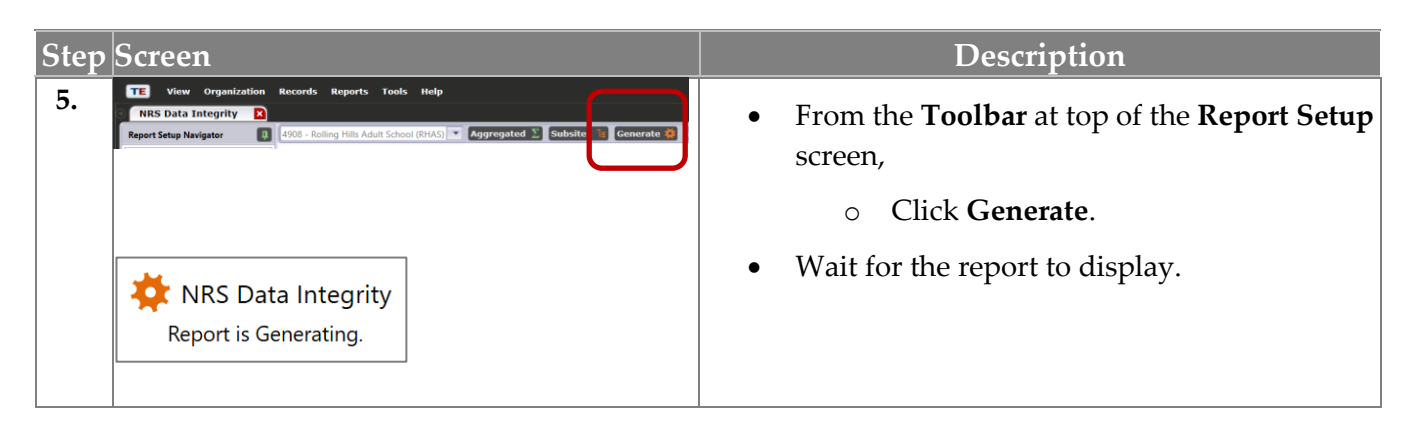

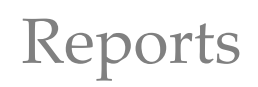

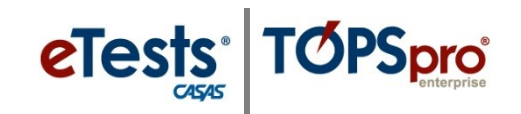

## Rendered Report

| ta Integrit                                                                                                    | ganization R                                                                                                    | ecords Reports Tools Help<br>Data Integrity                                                                                                    |                                                                                                    |                                                                                                    |                             |                            |                  |                        |                   |                                         | ?                | )_(                                     |
|----------------------------------------------------------------------------------------------------|----------------------------------------------------------------------------------------------------|----------------------------------------------------------------------------------------------------|----------------------------------------------------------------------------------------------------|----------------------------------------------------------------------------------------------------|-----------------------------|----------------------------|------------------|------------------------|-------------------|-----------------------------------------|------------------|-----------------------------------------|
| ver Navigato                                                                                                    | tor 📮                                                                                                    | Info ? Export 📴 Print 📕 🕢 🕙 🚺 / 2 🗩 🖯                                                                                                    | ) Layout Settings 🌞                                                                                                    | Fit Page                                                                                                    | Fit Widt                    | ih 🔡 T                     | wo Pages         |                        | Find              | Next 🔍                                  | Thumbnai         | ils 🚺                                   |
| a Integrity                                                                                                    |                                                                                                    |                                                                                                    |                                                                                                    |                                                                                                    |                             |                            |                  |                        |                   |                                         |                  |                                         |
| 21 8:21:51 PI                                                                                                    | M                                                                                                    | CACAC                                                                                                    |                                                                                                    |                                                                                                    |                             |                            |                  |                        |                   |                                         |                  |                                         |
| In Drogram V                                                                                                    | Venne                                                                                                    |                                                                                                    | NRS Da                                                                                                    | ta Inte                                                                                                    | grity                       |                            |                  |                        |                   |                                         |                  |                                         |
| ents - Demographic History ents - Records Agency: 4908 - Rolling Hills Adult School (Rhas)                                                                                                    |                                                                                                    | by                                                                                                    | by Agency Program Year: 2020-2021                                                                                                    |                                                                                                    |                             |                            |                  | Page 1 of 2<br>NRSDIR2 |                   |                                         |                  |                                         |
|                                                                                                    |                                                                                                    | as)                                                                                                    |                                                                                                    |                                                                                                    |                             |                            |                  |                        |                   |                                         |                  |                                         |
| ecords                                                                                                    |                                                                                                    | Summary Information                                                                                                    | Without PoP                                                                                                    | 2020-2                                                                                                    | 2021                        | PoP 1                      |                  | PoP 2                  | P                 | oP 3                                    | PoP 4            |                                         |
| sessment                                                                                                    | s                                                                                                    | Total WIOA Title II Learners<br>Learners Concurrently Enrolled in High School/K12                                                                                                    | 76                                                                                                    |                                                                                                    | 648<br>37                   |                            | 572<br>35        |                        | 26<br>2           | 0                                       |                  | 0                                       |
| rks                                                                                                    |                                                                                                    | Total Learners eligible for WIOA Title II                                                                                                    | 74                                                                                                    | ļ                                                                                                    | 611                         |                            | 537              |                        | 24                | 0                                       |                  | 0                                       |
| •                                                                                                    | perce                                                                                                    | v the summary are <b>Data In</b><br>entage of total learners eligi                                                                                                    | ble for WIC                                                                                                    | ns wit<br>DA, Ti                                                                                                    | h nur<br>tle II.            | nber                       | of le            | arne                   | ers pe            | er iter                                 | n anc            | 1                                       |
|                                                                                                    |                                                                                                    |                                                                                                    | Last Po<br>Ourrent Fri                                                                                                    | P or<br>rollment                                                                                                    | PoP 1                       |                            | PoP              | ,                      | PoP               | 4                                       | PoP 4            |                                         |
| It                                                                                                    | tem Descriptio                                                                                                    | n                                                                                                    |                                                                                                    | %                                                                                                    |                             | *                          |                  | *                      |                   | *                                       |                  | %                                       |
| 03                                                                                                    | 1 Missing B<br>2 Less than                                                                                                    | rthdate or outside 16-110<br>12 Hours of Instruction                                                                                                    | 1                                                                                                    | 25%                                                                                                    | 28                          | 15%                        | 6                | 21%                    | 0                 | 0%                                      | 0                | 0                                       |
| 03                                                                                                    | 2a Zero or Er                                                                                                    | npty Hours of Instruction                                                                                                    | 54                                                                                                    | 23%                                                                                                    | 23                          | 12%                        | 4                | 14%                    | 0                 | 0%                                      | 0                | 0                                       |
| 03                                                                                                    | 2b Total hour<br>3 No Higher                                                                                                    | s between 1-11 hours<br>t Year of School/Degree Earned                                                                                                    | 4                                                                                                    | 2%                                                                                                    | 5                           | 3%                         | 1                | 3%                     | 0                 | 0%                                      | 0                | 0                                       |
| 03                                                                                                    | Ba No Highes                                                                                                    | t Year of School                                                                                                    | 32                                                                                                    | 14%                                                                                                    | ann                         | <u>ttt</u>                 | 1111             | ttt.                   | <u>d d d</u>      | m                                       | tttt             | <i>tt</i>                               |
| 03                                                                                                    | 3b No Highes                                                                                                    | t Degree Earned                                                                                                    | 8                                                                                                    | 3%                                                                                                    | 999                         | <i>!!!!</i>                |                  |                        | <u> </u>          |                                         |                  | $\mathcal{H}$                           |
| 0                                                                                                    | 14 No Gende<br>15 No Race/I                                                                                                    | /<br>thnicity                                                                                                    | 4                                                                                                    | 2%                                                                                                    | H                           | <del>ddd</del>             | <del>////</del>  | +++                    | <del>, ////</del> | .,,,,,,,,,,,,,,,,,,,,,,,,,,,,,,,,,,,,,, | <del>/////</del> | <del>//</del>                           |
| 0                                                                                                    | 6 Total Repo                                                                                                    | rted Labor Force Status                                                                                                    | 131                                                                                                    | 56%                                                                                                    | 1111                        | <u>in i</u>                | <u>ANN</u>       | <u>inn</u>             | 1111              | <u>illi</u>                             | <u>ann</u>       | tt                                      |
| 0                                                                                                    | 6a Total 'Emp                                                                                                    | loyed'                                                                                                    | 56                                                                                                    | 24%                                                                                                    | <i>HH</i>                   | +++                        |                  |                        | $\frac{1}{1}$     |                                         |                  | $\mathcal{H}$                           |
| 0                                                                                                    | 6c Total 'Une                                                                                                    | noyed with hotice<br>mployed'                                                                                                    | 59                                                                                                    | 25%                                                                                                    | HHH -                       | <del>////</del>            | <del>/////</del> | <del>////</del>        | <del>////</del>   | <del>/////</del>                        | <del>/////</del> | H.                                      |
| 0                                                                                                    | 6d Total 'Not                                                                                                    | in Labor Force'                                                                                                    | 16                                                                                                    | 7%                                                                                                    | 1111                        | 1111                       | ann              | 1111                   | 1111              | 1111                                    | <u> ((((</u>     | $\overline{D}$                          |
| 0                                                                                                    | 6e Total miss                                                                                                    | ng Labor Force Status                                                                                                    | 101                                                                                                    | 44%                                                                                                    | 51                          | 27%                        | 0                | 0%                     | 0                 | 0%                                      | 0                | 0                                       |
| 05                                                                                                    | 9 No Post-T                                                                                                    | st                                                                                                    | 95                                                                                                    | 40%                                                                                                    | 98                          | 52%                        | 15               | 52%                    | 0                 | 0%                                      | 0                | 0                                       |
| 09                                                                                                    | 9a No Post-T                                                                                                    | ist or HSE/HSD                                                                                                    | 94                                                                                                    | 41%                                                                                                    | 97                          | 51%                        | 14               | 48%                    | 0                 | 0%                                      | 0                | 0                                       |
|                                                                                                    | 0a Learners v                                                                                                    | ist and pretest below ASE High<br>with a pre-/post-test pair                                                                                                    | 94                                                                                                    | 41%                                                                                                    | 97                          | 51%<br>48%                 | 14               | 48%                    | 1                 | 0%<br>100%                              | 0                | 0                                       |
| 09                                                                                                    | Ob Learners                                                                                                    | vith a pre-/post-test pair, but have not completed a level                                                                                                    | 32                                                                                                    | 14%                                                                                                    | 35                          | 19%                        | 3                | 10%                    | 0                 | 0%                                      | 0                | 0                                       |
| 09<br>10<br>10                                                                                                    | ou cearners v                                                                                                    |                                                                                                    |                                                                                                    | 3.26/                                                                                                    | 56                          | 30%                        | 11               | 38%                    | 1                 | 100%                                    | 0                | 0                                       |
| 09<br>10<br>11                                                                                                    | 1a Achieved                                                                                                    | Educational Functional Level Gain with pre- and post-tes                                                                                                    | ting 62                                                                                                    | 2/%                                                                                                    | 0                           | 08/                        | 0                | U76                    | U                 | 0%                                      | 0                | 0                                       |
| 09<br>10<br>11<br>11<br>11                                                                                                    | 1a Achieved<br>1b Achieved<br>1c Achieved                                                                                                    | Educational Functional Level Gain with pre- and post-tes<br>Educational Functional Level Gain with High School credi<br>Educational Functional Level Gain with Post-Secondary O                                                                                                    | iting 62<br>its earned 0<br>Jutcome 1                                                                                                    | 27%<br>0%<br>0%                                                                                                    | 0                           | 0%<br>1%                   | 0                | 0%                     | 0                 | U/0                                     | 11111            | 111                                     |
| 09<br>10<br>11<br>11<br>11<br>11<br>11                                                                                                    | 1a Achieved<br>1b Achieved<br>1c Achieved<br>2a Passed HS                                                                                                    | Educational Functional Level Gain with pre- and post-tes<br>Educational Functional Level Gain with High School credi<br>Educational Functional Level Gain with Post-Secondary O<br>E                                                                                                    | iting 62<br>its earned 0<br>Dutcome 1<br>0                                                                                                    | 0%<br>0%<br>0%                                                                                                    | 0                           | 0%<br>1%                   | 0                | 0%                     | 0                 |                                         |                  | $\mathcal{H}$                           |
| 09<br>10<br>11<br>11<br>11<br>11<br>11<br>11<br>11<br>11<br>11<br>11                                                                                                    | Learners v     Learners v     La Achieved     Achieved     Achieved     Achieved     Achieved     Achieved     Passed HS     Passed HS     Passed HS     Achieved     Achieved     Ach                                                                                                    | Educational Functional Level Gain with pre- and post-tes<br>Educational Functional Level Gain with High School credi<br>Educational Functional Level Gain with Post-Secondary C<br>E<br>E but instructional program not HSE<br>E but linebest Degree Farmed is HSE or higher                                                                                                    | ting 62<br>its earned 0<br>Dutcome 1<br>0<br>0                                                                                                    | 27%<br>0%<br>0%<br>0%                                                                                                    |                             | 0%                         | 0                | 0%                     |                   |                                         |                  |                                         |
| 0<br>10<br>11<br>11<br>11<br>11<br>11<br>11<br>11<br>11<br>11<br>11<br>11<br>11                                                                                                    | 1a Achieved<br>1b Achieved<br>1c Achieved<br>2a Passed HS<br>2b Passed HS<br>2c Passed HS<br>3a Earned HS                                                                                                    | Educational Functional Level Gain with pre- and post-tes<br>Educational Functional Level Gain with High School credi<br>Educational Functional Level Gain with Post-Secondary C<br>E<br>E but instructional program not HSE<br>E but Highest Degree Earned is HSE or higher<br>diploma                                                                                                    | titing 62<br>its earned 0<br>Dutcome 1<br>0<br>0<br>0<br>0<br>1                                                                                                    | 27%<br>0%<br>0%<br>0%<br>0%<br>0%                                                                                                    |                             | 0%                         | 0                | 0%                     |                   |                                         |                  |                                         |
| 0<br>10<br>11<br>11<br>11<br>11<br>11<br>11<br>11<br>11<br>11<br>11<br>11<br>11                                                                                                    | 11a Achieved<br>11b Achieved<br>11c Achieved<br>11c Achieved<br>11 | Educational Functional Level Gain with pre- and post-tes<br>Educational Functional Level Gain with High School credi<br>Educational Functional Level Gain with Post-Secondary C<br>E<br>E but instructional program not HSE<br>E but Highest Degree Earned is HSE or higher<br>diploma<br>diploma but instructional program not HS diploma<br>diploma constructional program not HS diploma                                                                                                    | titing 62<br>its earned 0<br>0<br>0<br>0<br>0<br>0<br>0<br>0<br>0<br>0<br>0<br>0<br>0<br>0<br>0<br>0<br>0<br>0<br>0                                                                                                    | 27%<br>0%<br>0%<br>0%<br>0%<br>0%                                                                                                    |                             | 0%                         | 0                | 0%                     |                   |                                         |                  |                                         |
| 08<br>10<br>11<br>11<br>11<br>11<br>11<br>11<br>11<br>11<br>11<br>11<br>11<br>11                                                                                                    | <ul> <li>Learners V</li> <li>Achieved</li> <li>Achieved</li> <li>Achieved</li> <li>Achieved</li> <li>Achieved</li> <li>Passed HS</li> <li>Passed HS</li> <li>Passed HS</li> <li>Carned HS</li> <li>Garned HS</li> <li>Garned HS</li> <li>Learners V</li> <li>Learners V</li> </ul>                                                                                                    | Educational Functional Level Gain with pre- and post-tes<br>Educational Functional Level Gain with High School credi<br>Educational Functional Level Gain with Post-Secondary C<br>E<br>E but instructional program not HSE<br>E but Highest Degree Earned is HSE or higher<br>diploma<br>diploma but instructional program not HS diploma<br><i>i</i> th only One Period of Participation<br>ith More than One Period of Participation                                                                                                    | titing 62<br>its earned 0<br>Dutcome 1<br>0<br>0<br>0<br>1<br>0<br>1<br>0<br>160<br>29                                                                                                    | 27%<br>0%<br>0%<br>0%<br>0%<br>0%<br>0%<br>69%<br>13%                                                                                                    |                             | 0%                         |                  | 0%                     |                   |                                         |                  |                                         |
| 03<br>10<br>10<br>11<br>11<br>11<br>11<br>11<br>11<br>11<br>11<br>11<br>11<br>11                                                                                                    | <ul> <li>La Achieved</li> <li>La Achieved</li> <li>La Achieved</li> <li>Achieved</li> <li>Achieved</li> <li>Passed HS</li> <li>Passed HS</li> <li>Passed HS</li> <li>Earned HS</li> <li>Barned HS</li> <li>Barned HS</li> <li>Learners v</li> <li>Learners v</li> </ul>                                                                                                    | Educational Functional Level Gain with pre- and post-tes<br>Educational Functional Level Gain with High School credi<br>Educational Functional Level Gain with Post-Secondary C<br>E<br>E but instructional program not HSE<br>E but Highest Degree Earned is HSE or higher<br>diploma<br>diploma but instructional program not HS diploma<br>ith only One Period of Participation<br>ith More than One Period of Participation<br>ith 90-97 days between Dates of Service                                                                                                    | titing 62<br>its earned 0<br>Dutcome 1<br>0<br>0<br>0<br>1<br>0<br>1<br>0<br>1<br>60<br>29<br>2                                                                                                    | 27%<br>0%<br>0%<br>0%<br>0%<br>0%<br>0%<br>69%<br>13%                                                                                                    |                             | 0%                         | 0<br>0           | 0%                     | 0                 | 0%                                      | 0                | 0                                       |
| 03<br>10<br>10<br>10<br>10<br>10<br>10<br>10<br>10<br>10<br>10                                                                                                    | Learners v     La Achieved     La Achieved     La Achieve                                                                                                    | Educational Functional Level Gain with pre- and post-tes<br>Educational Functional Level Gain with High School credi<br>Educational Functional Level Gain with Post-Secondary C<br>E<br>E but instructional program not HSE<br>E but Highest Degree Earned is HSE or higher<br>diploma<br>diploma but instructional program not HS diploma<br>dith only One Period of Participation<br>ith More than One Period of Participation<br>ith 90-97 days between Dates of Service<br>ith 83-89 days between Dates of Service<br>molled in Interarted Education Articipation (IET)                                                                                                    | titing 62<br>its earned 0<br>Dutcome 1<br>0<br>0<br>0<br>0<br>1<br>0<br>0<br>1<br>60<br>29<br>2<br>2<br>2<br>1<br>0                                                                                                    | 27%<br>0%<br>0%<br>0%<br>0%<br>0%<br>69%<br>13%<br>1%<br>0%                                                                                                    |                             | 0%<br>1%<br>0%<br>2%       |                  | 0%<br>7%<br>3%         |                   | 0%                                      |                  |                                         |
|                                                                                                    | Achieved     Achieved                                                                                                    | Educational Functional Level Gain with pre- and post-tes<br>Educational Functional Level Gain with High School cred<br>Educational Functional Level Gain with Post-Secondary C<br>E<br>E but instructional program not HSE<br>E but Highest Degree Earned is HSE or higher<br>diploma<br>diploma but instructional program not HS diploma<br>dith only One Period of Participation<br>vith More than One Period of Participation<br>vith 90-97 days between Dates of Service<br>molled in Integrated Education and Training (IET)<br>y Goal                                                                                                    | titing 62<br>its earned 0<br>Dutcome 1<br>0<br>0<br>0<br>0<br>1<br>0<br>0<br>1<br>60<br>29<br>2<br>2<br>2<br>1<br>0<br>0<br>0<br>19                                                                                                    | 27%<br>0%<br>0%<br>0%<br>0%<br>0%<br>0%<br>69%<br>13%<br>13%<br>0%<br>8%                                                                                                    |                             | 0%<br>1%<br>0%<br>2%       | 0<br>0<br>2<br>1 | 0%<br>7%<br>3%         | 0                 | 0%                                      |                  |                                         |
| DS         10           10         1           11         1           12         1           13         1           14         1           15         1           16         1           17         1           18         1           19         1           10         1           11         1           12         1           13         1           14         1           15         1           16         1           17         1 | Achieved     Achieved                                                                                                    | Educational Functional Level Gain with pre- and post-tes<br>Educational Functional Level Gain with High School cred<br>Educational Functional Level Gain with Post-Secondary C<br>E<br>E but instructional program not HSE<br>E but Highest Degree Earned is HSE or higher<br>diploma<br>diploma but instructional program not HS diploma<br>ith only One Period of Participation<br>ith More than One Period of Participation<br>ith More than One Period of Participation<br>ith 90-97 days between Dates of Service<br>rith 83-89 days between Dates of Service<br>rolled in Integrated Education and Training (IET)<br>y Goal                                                                                                    | itting         62           its earned         0           Dutcome         1           0         0           0         0           0         1           0         0           1         0           0         160           29         2           1         0           0         11           0         12           1         1           0         19           28         28                                                                                                    | 27%<br>0%<br>0%<br>0%<br>0%<br>0%<br>0%<br>69%<br>13%<br>13%<br>13%<br>0%<br>0%<br>8%<br>12%                                                                                                 | 0                           | 0%<br>1%<br>0%<br>2%       | 0<br>0           | 0%<br>7%<br>3%         | 0                 | 0%                                      |                  |                                         |
|                                                                                                    | Achieved     Achieved                                                                                                    | Educational Functional Level Gain with pre- and post-tes<br>Educational Functional Level Gain with High School cred<br>Educational Functional Level Gain with High School cred<br>E but instructional program not HSE<br>E but highest Degree Earned is HSE or higher<br>diploma<br>diploma but instructional program not HS diploma<br>vith only One Period of Participation<br>vith More than One Period of Participation<br>vith More than One Period of Participation<br>vith 83-89 days between Dates of Service<br>molled in Integrated Education and Training (IET)<br>y Goal<br>ary Goal<br>vith at least one Barrier to Employment<br>vith Multiele Barriers to Employment                                                                                                    | itting         62           its earned         0           Dutcome         1           0         0           0         0           0         1           0         1           0         160           29         2           1         0           1         0           1         1           0         19           28         9           0         0                                                                                                    | 27%<br>0%<br>0%<br>0%<br>0%<br>0%<br>0%<br>69%<br>13%<br>0%<br>0%<br>8%<br>12%<br>4%                                                                                                    |                             | 0%                         | 0<br>0<br>2<br>1 | 0%<br>7%<br>3%         | 0                 | 0%                                      | 0                |                                         |
|                                                                                                    | Learners v     Learners v     No Primar     No Primar     No Primar     No Primar     No Primar     No Primar     No Secon     So Learners v     No Primar     No Secon     So Learners v     So Learners v     No Primar     No Secon     So Learners v     So Learners v     So Learners v     No Primar     No Secon     So Learners v     So Learners v     So Learners v                                                                                                    | Educational Functional Level Gain with pre- and post-tes<br>Educational Functional Level Gain with High School credi<br>Educational Functional Level Gain with High School credi<br>E but instructional program not HSE<br>E but highest Degree Earned is HSE or higher<br>diploma<br>diploma diploma<br>vith only One Period of Participation<br>vith More than One Period of Participation<br>vith More than One Period of Participation<br>vith 83-89 days between Dates of Service<br>molled in Integrated Education and Training (IET)<br>y Goal<br>ary Goal<br>vith at least one Barrier to Employment<br>vith No Barriers to Employment                                                                                                    | itting         62           its earned         0           Dutcome         1           0         0           1         0           0         1           0         1           0         1           0         160           1         0           1         0           1         0           1         0           1         0           1         0           1         0           1         0           1         0           1         0           1         0           1         0           1         0           1         0           1         0           1         0           1         0           1         0           1         0           1         0           1         0           0         0           0         0           0         0 | 27%<br>0%<br>0%<br>0%<br>0%<br>0%<br>69%<br>13%<br>13%<br>0%<br>8%<br>12%<br>4%<br>0%<br>96%                                                                                                 | 0<br>1                      | 0%<br>1%<br>0%<br>2%       | 0<br>0<br>2<br>1 | 0%                     |                   | 0%                                      |                  |                                         |
| 03<br>10<br>11<br>11<br>11<br>11<br>11<br>11<br>11<br>11<br>12<br>12                                                                                                    | Achieved     Achieved     Achieved     Achieved     Achieved     Achieved     Achieved     Za     Passed HS     Zc     Passed HS     Zc     Passed HS     Achieved     Achieved     Sa     Earned HS     Sa     Earned HS     Sa     Learners     V     Achieved     No Primar     No Primar     No Secon     Sa     Learners     V     Learners     Sa     Learners     V     Learners     V     Learners     V     Learners     Sa     Learners     Learners     Learners     Sa     Learners     Learners                                                                                                    | Educational Functional Level Gain with pre- and post-tes<br>Educational Functional Level Gain with High School credi<br>Educational Functional Level Gain with Post-Secondary C<br>E<br>E but instructional program not HSE<br>E but Highest Degree Earned is HSE or higher<br>diploma<br>diploma diploma<br>vith only One Period of Participation<br>vith More than One Period of Participation<br>vith Wore than One Period of Participation<br>vith Wore than One Period of Participation<br>vith Wore than One Period of Service<br>nrolled in Integrated Education and Training (IET)<br>y Goal<br>lary Goal<br>vith at least one Barrier to Employment<br>vith No Barriers to Employment<br>vith No Barriers to Employment<br>vith No Barriers to Employment<br>vith No Barriers to Employment                                                                                                    | itting         62           its earned         0           Dutcome         1           0         0           1         0           11         0           12         1           0         160           29         1           10         0           11         0           12         10           13         0           14         0           15         28           9         0           0         223           3         -                                                                                                    | 27%<br>0%<br>0%<br>0%<br>0%<br>0%<br>69%<br>13%<br>69%<br>13%<br>0%<br>8%<br>0%<br>0%<br>0%<br>0%<br>0%<br>12%<br>0%<br>0%<br>0%<br>0%<br>0%<br>0%<br>0%<br>0%<br>0%<br>0%<br>0%<br>0%<br>0% |                             | 0% 1%                      |                  | 0%<br>7%<br>3%         |                   | 0%                                      |                  | 00                                      |
| 03<br>10<br>11<br>11<br>11<br>11<br>11<br>11<br>11<br>12<br>12<br>12                                                                                                    | Learners V     Learners V                                                                                                    | Educational Functional Level Gain with pre- and post-tes<br>Educational Functional Level Gain with High School credi<br>Educational Functional Level Gain with High School credi<br>E but instructional program not HSE<br>E but highest Degree Earned is HSE or higher<br>diploma<br>diploma diploma<br>vith only One Period of Participation<br>vith More than One Period of Participation<br>vith More than One Period of Participation<br>vith More than One Period of Service<br>nrolled in Integrated Education and Training (IET)<br>y Goal<br>lary Goal<br>vith Aultiple Barriers to Employment<br>vith No Barriers to Employment<br>vith No Barriers to Employment<br>vith No Barriers to Employment<br>vith No Barriers to Employment<br>vith a pretext in the conservative estimate range<br>vith a preservice to functional the set of Service<br>vith a pretext in the conservative estimate range | its earned         0           Dutcome         1           0         0           1         0           11         0           12         1           0         160           14         0           15         29           160         19           19         28           9         0           123         3           7         7                                                                                                    | 27%<br>0%<br>0%<br>0%<br>0%<br>0%<br>69%<br>13%<br>69%<br>13%<br>0%<br>0%<br>0%<br>0%<br>0%<br>0%<br>12%<br>12%<br>12%<br>13%<br>11%                                                         | 0<br>1<br>0<br>3<br>8<br>24 | 0%<br>1%<br>0%<br>2%<br>2% |                  | 0%<br>7%<br>3%<br>3%   |                   | 0%                                      |                  | 000000000000000000000000000000000000000 |

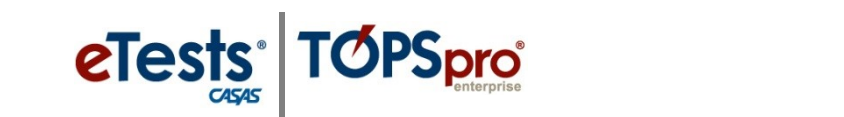

8.

- From this report, you can double-click to **drill down** on a data cell to open the list of student records assigned to that DIR Item. This is a very beneficial feature to make corrections to data or add missing data directly from the report.
  - The next few steps will take you through examples of moving from the summary information to detailed data by focusing on a specific data element.

| Step | Screen                                                                                                    | Description                                                                                                    |
|------|----------------------------------------------------------------------------------------------------|----------------------------------------------------------------------------------------------------|
| 9.   | Image: Constraints       Support         Agency:       4908 - Rolling Hills Adult School (RHAS)       Progr.         Summary Information       2017-2018       2017         Teatl WIDA Trile II Learners       2037       2037         Teatl WIDA Trile II Learners       2037       2037         Teatl WIDA Trile II       2031       2017         Image: Source-rolty Enrolled in High School/K12       2031       2031         Image: Source-rolty Enrolled in High School/K12       2031       2031         Image: Source-rolty Enrolled in High School/K12       2031       2031         Image: Source-rolty Enrolled in High School/K12       2031       2031         Image: Source-rolty Enrolled in High School/K12       2031       2031         Image: Source-rolty Enrolled in High School/K12       2031       2031         Image: Source-rolty Enrolled in High School/K12       2031       2031         Image: Source-rolty Enrolled in High School/K12       2031       2031         Image: Source-rolty Enrolled in High School/K12       2031       2031         Image: Source-rolty Enrolled in High School/K12       2031       2031         Image: Source-rolty Enrolled in High School/K12       2031       2031         Image: Source-rolty Enrole High School/K12       2031                                                       | <ul> <li>Review Item 01 – Missing Birthdate or outside 16-110. <ul> <li>Use your mouse to hover over the Item Count.</li> </ul> </li> <li>This highlights the cell with a red-colored rectangle. <ul> <li>Click once to Drill Down.</li> </ul> </li> </ul>                                                                   |
| 10.  | We Organization for former, the link           We Organization for former, the link           We Organization for former, the link | <ul> <li>A new tabbed page opens with a list of students based on the drill-down item.</li> <li>To examine a record, <ul> <li>Double-click on the <b>Record</b> to open.</li> </ul> </li> </ul>                                                                                                    |
| 11.  | View Organization Records Reports Tools Help         NRS Data Integrity       NRS Data Integrity         View       Surveille Constraints         Student In Program Year   formation         Student In Program Year   formation         Student Records         Program Fecords         Program Fecords         Tests         Geogen Tree Show All<br>Good         Geogen Tree Show All<br>Good                                                                                                    | <ul> <li>The student's Program Year record opens in a new tabbed page.</li> <li>In this example, Item 01 relates directly to the student's Demographics and can only be fixed from that record.</li> <li>To fix the problem, <ul> <li>Click the Student hyperlink in the header at top of the record.</li> </ul> </li> </ul> |

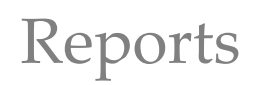

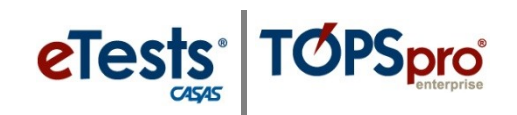

| Step | Screen                                                                                                    | Description                                                                                                    |
|------|----------------------------------------------------------------------------------------------------|----------------------------------------------------------------------------------------------------|
| 12.  | View       Organization       Records       Reports       Tools       Help         NRS Data Integrity       NRS Data Integrity       298349872 - Autum         Image: Save       Cancel       Delete       Duplicate       Section List         Image: Student Information       Agency/Site:       4908 / 01 - RHAS: North Campus       Birth Date:         Student:       298349872 / Autumn River       Birth Date:       Add Entry/Update Record         Image: Information       Consent Signed:       True         GED 2002 ID:       GED 2014 ID:       N/A         Image: Identification       Image: Student:       Name:         Image: ID:       298349872       Name:         Image: ID:       298349872       Name:         Image: ID:       298349872       Name:         Image: ID:       298349872       Name:         Image: ID:       298349872       Name:         Image: ID:       1D:       10:         Image: ID:       298349872       Name:         Image: ID:       298349872       Name:         Image: ID:       1D:       N/A         Image: ID:       1D:       1D:         Image: ID:       1D:       N/A         Image: ID                                                                                                    | <ul> <li>To edit the Student ID,</li> <li>Click the Pencil icon at left of the Identification field and change to edit mode.</li> </ul>                                                                 |
| 13.  | Student ID:       298349872         Title:       First Name:       Autumn         Gender:       Female       Birth Date:       4/1/1968         SSN:       Does no       April        1968        >         GED 2002 ID:       Education       31       1       2       1966       5       6         Highest Year of School:       10       14       15       16       1968       26       27         GED 2014 Scores:       N/A       28       29       30       1970       3       4         HisET Scores:       N/A       5       6       7       1971       10       11                                                                                                    | <ul> <li>Enter the Date of Birth.</li> <li>Click in the Birth Date field.</li> <li>Type to enter the DOB.</li> <li>Or click the down arrow in the Birth Date field,</li> <li>Select the DOB.</li> </ul> |
| 14.  | View       Organization       Records       Reports       Tools       Help         NRS Data       Integrity       NRS Data       Integrity       298349872 - A         New       Save       Cr       neel        Delete        Duplicate       Section Li         Student       Information         Identification       Student ID:       298349872         Title:       First Name:       Autumn         Gender:       Female       Birth Date:       4/1/1968         SSN:       Does not have SSN       Consent:       Signed          GED 2002 ID:       E       GED 2014 ID:                                                                                                    | <ul> <li>From the Toolbar at top of the Demographic record,</li> <li>Click Save.</li> </ul>                                                                                                    |
| 15.  | View Organization Record Report Tools Help<br>View Organization Record Report Tools Help<br>View Organization Reco | <ul> <li>Return to the DIR Report Setup<br/>Screen.         <ul> <li>Click the Red X Box on each of the 3<br/>tabbed pages that were opened.</li> </ul> </li> </ul>                                     |

© 2021 CASAS. All rights reserved.

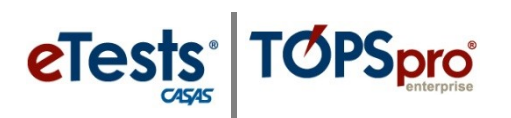

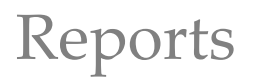

| Step | Screen                                                                                                    | Description                                                                                                    |
|------|----------------------------------------------------------------------------------------------------|----------------------------------------------------------------------------------------------------|
| 16.  | I month to be and the set of the set of t | <ul> <li>From the Toolbar at top of the Report Setup Screen,</li> <li>Click Generate to update the DIR.</li> </ul>                                                                                                    |
| 17.  | INRS Data Integrity.         05/18/2018       by Agency:         Segrecy: 4908 - Rolling Hills Adult School (RHAS)       Prog         Summary Information       2017-2018         Total WIOA Title II Learners       2017       2017         Total WIOA Title II Learners       2017       2017         Learners eligible for WIOA Title II       2017       2017         Internet for WIOA Title II         Lest PoP or Market         Market or outside 16-110       0         Or Empty Hours of Instruction         02 Total hours between 1-11 hours                                                                                                    | <ul> <li>Review Item 01 once again.</li> <li>Notice that the corrected item count is now at zero.</li> </ul>                                                                                                    |
| 18.  |                                                                                                    | <ul> <li>With the report displayed, use the Toolbar to,</li> <li>Print, or</li> <li>Export to save as a PDF, or other file type, on the local machine, or</li> <li>Keep Session to save an electronic copy in the TE Reports Manager.</li> </ul> |
| 19.  | New Organization Round Round Round Tole         Integration           Provide Data Integrity:         Provide Data Integrity:                                                                                                    | • Click the <b>Red X Box</b> on each tab and <b>Close</b> the open pages.                                                                                                    |